**Operator Manual** 

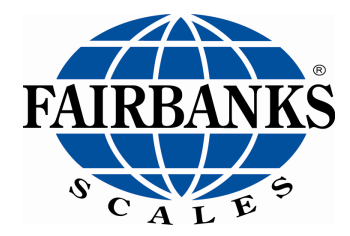

# WF Series Forklift Scale with Bluetooth® Technology

## FB3200 Instrument WF Series Weighing Forks

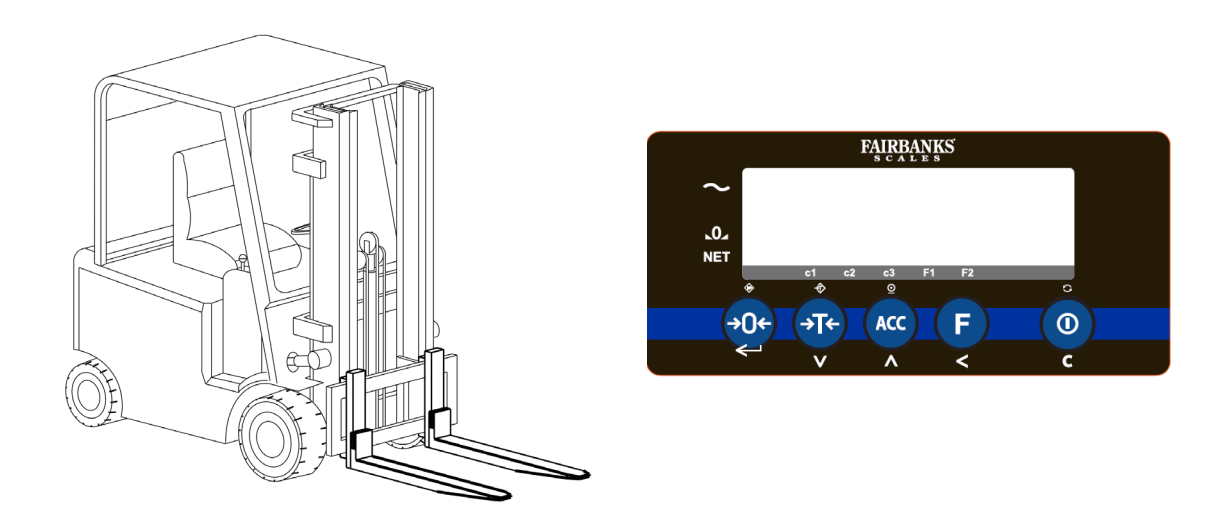

© 2020 by Fairbanks Scales Inc. All rights reserved 51483 Revision 2 07/2020

## **Amendment Record**

## **WF SERIES FORKLIFT SCALE** Document 51483

Manufactured by Fairbanks Scales Inc.

| Created    | 09/2019 |                                     |
|------------|---------|-------------------------------------|
| Revision 1 | 09/2019 | Released manual                     |
| Revision 2 | 07/2020 | Updated Installation > Power Supply |

2

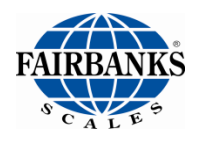

#### **Disclaimer**

Every effort has been made to provide complete and accurate information in this manual. However, although this manual may include a specifically identified warranty notice for the product, Fairbanks Scale makes no representations or warranties with respect to the contents of this manual, and reserves the right to make changes to this manual without notice when and as improvements are made.

Fairbanks Scale shall not be liable for any loss, damage, cost of repairs, incidental or consequential damages of any kind, whether or not based on express or implied warranty, contract, negligence, or strict liability arising in connection with the design, development, installation, or use of the scale.

#### © Copyright 2020

This document contains proprietary information protected by copyright. All rights are reserved; no part of this manual may be reproduced, copied, translated or transmitted in any form or by any means without prior written permission of the manufacturer

#### **Public License Statement**

Copyright © 2020, Fairbanks Scales Inc. All Rights Reserved

THE FAIRBANKS SCALES COMPANY DEVELOPED SOFTWARE IS PROVIDED BY THE COPYRIGHT HOLDERS AND CONTRIBUTORS "AS IS" AND ANY EXPRESS OR IMPLIED WARRANTIES, INCLUDING, BUT NOT LIMITED TO, THE IMPLIED WARRANTIES OF MERCHANTABILITY, FITNESS FOR A PARTICULAR PURPOSE AND NON-INFRINGEMENT ARE DISCLAIMED. IN NO EVENT SHALL THE COPYRIGHT HOLDER OR CONTRIBUTORS BE LIABLE FOR ANY DIRECT, INDIRECT, INCIDENTAL, SPECIAL, EXEMPLARY, OR CONSEQUENTIAL DAMAGES (INCLUDING, BUT NOT LIMITED TO, PROCUREMENT OF SUBSTITUTE GOODS OR SERVICES; LOSS OF USE, DATA, OR PROFITS; OR BUSINESS INTERRUPTION) HOWEVER CAUSED AND ON ANY THEORY OF LIABILITY, WHETHER IN CONTRACT, STRICT LIABILITY, OR TORT (INCLUDING NEGLIGENCE OR OTHERWISE) ARISING IN ANY WAY OUT OF THE USE OF THIS SOFTWARE, EVEN IF ADVISED OF THE POSSIBILITY OF SUCH DAMAGE.

The software included in this Fairbanks Scales Inc. product includes one or more open source software components. This product includes software developed by the OpenSSL Project for use in the OpenSSL Toolkit (http://www.openssl.org). This product also includes software licensed under the Apache License and you may not use any of these files except in compliance with the Apache License. A copy of the Apache License may be obtained at http://www.apache.org/licenses. This product may also include the applications governed by the Zlib license, LibPNG license, and the MIT license. For a listing of the open source software applications included in the product that are governed by any one of the above identified licenses, please contact Fairbanks Scales Inc. at the address provided below.

To the extent applicable, Fairbanks Scales Inc. will comply with the required disclosure conditions set forth in each of the open source software licenses identified below.

#### **GNU PUBLIC LICENSE:**

This Fairbanks Scales Inc. product includes open source software components governed by the GNU Public License. To the extent applicable, the person in possession of this product may request a copy of the source code of the software included in the product that is covered by the GNU Public License. The possessor of this product may request such a copy by contacting Fairbanks Scales Inc. at the address set forth below. A copy of the GNU Public License may be found at http://www.gnu.org/licenses/gpl.html.

#### GNU LESSER GENERAL PUBLIC LICENSE (LGPL):

This Fairbanks Scales Inc. product includes open source software libraries governed by the LGPL. The use of the open source libraries is governed by the LGPL and copies of the source code of these libraries may be obtained by contacting Fairbanks Scales Inc. at the address set forth below. A copy of the LGPL license may be found at http://www.gnu.org/copyleft/lesser.html and a copy of the GNU Public License incorporated into the LGPL is found at the link provided above.

#### **BSD LICENSE:**

This Fairbanks Scales Inc. product includes open source software governed by the BSD open source license. Your own redistribution and use in source and binary forms of these Applications, with or without modification, are permitted provided that the following conditions set forth in the BSD license are met, including:

Redistributions of source code must retain the above copyright notice, this list of conditions and the following disclaimer.

Redistributions in binary form must reproduce the above copyright notice, this list of conditions and the following disclaimer in the documentation and/or other materials provided with the distribution.

A copy of the BSD license may be found at http://opensource.org/licenses/BSD-2-Clause\_or http://opensource.org/licenses/BSD-3-Clause\_

#### **ARTISTIC LICENSE:**

This Fairbanks Scales Inc. product includes open source software governed by the Artistic License. To the extent applicable, the person in possession of this product may request a copy of the source code of the portions of the product software that are covered by the Artistic License or you may find copies of these open source code applications at [www.cpan.org][Fairbanks to verify location at which user can download source code]. To request a list of the applications and copy of the source code by contacting Fairbanks Scales Inc. at the address set forth below. A copy of the Artistic License can be found at http://opensource.org/licenses/artistic-license-2.0.

Any Open Source Software inquiries to Fairbanks Scales Inc. shall be sent to: [Fairbanks to provide contact (either person or the title) and the mailing address.] Any request for copies of the source code will only be provided as required by the license under which the open source component was used. For any copies of source code provided, a small processing fee of \$15.00 may apply to cover the cost of the storage medium and the time required for reproduction.

# **Table of Contents**

| SECTION 1: GENERAL INFORMATION                       | 6    |
|------------------------------------------------------|------|
| 1.1. Foreword                                        | 6    |
| 1.2. Introduction                                    | 6    |
| 1.3. Description                                     | 7    |
| 1.4. FB3200 Series Instrument Specifications         | 7    |
| 1.5. WF Series Weigh Forks Specifications            | 8    |
| 1.6. Warnings & Safety Measures                      | 9    |
| SECTION 2: INSTALLATION                              | . 10 |
| 2.1. Unpacking                                       | . 10 |
| 2.2. Fork Weighing Assembly Installation             | . 10 |
| 2.3. Instrument Installation                         | . 13 |
| 2.4. Connecting the Power Supply Cable               | . 14 |
| 2.5. Turning the WF Series Forklift Scale On and Off | . 15 |
| 2.6. Weigh Fork LED Indicators                       | . 16 |
| 2.7. Weigh Fork Low Battery Warning at Instrument    | . 17 |
| SECTION 3: CONFIGURATION                             | . 18 |
| 3.1. Accessing User, Supervisor, & Function Menus:   | . 18 |
| 3.2. User Menu                                       | . 19 |
| 3.3. Supervisor Menu                                 | . 20 |
| 3.4. Function Menu                                   | .21  |
| 3.5. Exiting User, Supervisor, & Function Menus      | . 22 |
| SECTION 4: OPERATIONS                                | . 23 |
| 4.1. Front Panel Key Functions                       | . 23 |
| 4.2. Front Panel Layout and Descriptions             | . 24 |
| 4.3. System Power Up                                 | . 25 |
| 4.4. System Shutdown                                 | . 26 |
| 4.5. Automatic System Shutdown                       | . 26 |
| 4.6. Gross Weighing                                  | . 27 |
| 4.7. Net Weighing – AutoTare                         | . 28 |
| 4.8. Net Weighing – Manual Tare                      | . 30 |
| 4.9. Accumulation                                    | . 33 |
| 4.10. Resetting Accumulation                         | . 35 |
| APPENDIX I: FORKLIFT QUESTIONNAIRE – 101813          | . 36 |
| APPENDIX II: LITHIUM ION BATTERY                     | . 38 |

5

# **Section 1: General Information**

## 1.1. Foreword

This manual contains information about the WF Series Forklift Scale. Included in the manual are the installation instructions and parts list.

Read and understand this manual before installing. A thorough understanding of the equipment and procedures necessary for correct installation is essential.

#### A. Modification

Absolutely no physical or electrical modifications are to be made to this equipment. Electrical connections other than those specified may not be made and no physical alterations (mounting holes, etc.) are allowed. Alterations or modifications to the scale may void any and all warranties.

#### B. Customer, Operator Responsibilities

It is the customer and operator's responsibility to maintain the equipment in good condition and operating order. This includes protecting the equipment from accidental or malicious damage. Failure to do so may void any and all warranties.

Other than the procedures authorized in this manual, no service, repair, or adjustment to the equipment may be made or performed by untrained personnel.

#### C. Audience

This manual is intended for use by qualified personnel to install and maintain the scale. It is assumed that the people working on the scale are trained in installing and maintaining scales of this type.

### **1.2. Introduction**

The WF Series Forklift Scales are designed for on-board forklift weighing. The WF Series Forklift Scales are available in an NTEP or non-NTEP design. Both systems utilize weigh forks to replace the existing forks on the forklift and an instrument to mount within easy viewing of the operator. The instrument communicates to the weighing forks via Bluetooth<sup>®</sup> technology.

This manual contains all necessary information to install the WF Series Forklift Scale.

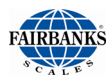

## 1.3. Description

The WF Series Forklift Scales does NOT interfere with the forklift truck's hydraulic system, instead it utilizes proven load cell technology for weight signals. The forklift truck operates as it was intended by the manufacturer. When the forks are lifting a load and there is a momentary pause of the load, it can be read as gross or net weight on the instrument. Sizes and capacities range from NTEP versions of 5000 lb. x 5 lb., a non-NTEP 5000 lb. x 2, an NTEP 10,000 lb. x 10 lb., and a non-NTEP 10,000 lb. x 5 lb.

#### 1.4. FB3200 Series Instrument Specifications

| Feature           | Description                                                                                                    |  |
|-------------------|----------------------------------------------------------------------------------------------------|--|
| Display           | 0.71" LCD Backlit Display                                                                                                    |  |
| Keypad            | 5 multi-function keys:                                                                                                    |  |
|                   | <b>Zero</b> or Enter<br><b>AutoTare</b> or Scroll Down<br><b>Print</b> or Scroll Up or Check Subtotal and Print Total<br><b>Function</b> or Shift Left<br><b>On/Off</b> or Units or Clear Entry |  |
| Units             | Pounds or kilograms                                                                                                    |  |
| Accumulation      | Addition of each weighment to obtain Total weight                                                                                                    |  |
| Power Requirement | 12 VDC from Forklift Power Source                                                                                                    |  |
| Temperature       | 14° F to 104° F (-10° C to +40° C)                                                                                                    |  |
| Enclosure Rating  | NEMA 4X                                                                                                    |  |
| Communications    | COM1: Bluetooth® - Fixed configuration<br>COM2: RS232 – Configurable                                                                                                    |  |
| Approvals         | NTEP CC 19-051<br>RoHS Compliant                                                                                                    |  |

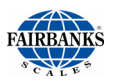

### **1.5. WF Series Weigh Forks Specifications**

| Feature           | Description                                                                                                    |
|-------------------|----------------------------------------------------------------------------------------------------|
| Capacities        | 5,000 lb. x 5 lb. capacity, (NTEP)<br>5,000 lb. x 2 lb. capacity, (non-NTEP)<br>10,000 lb. x 10 lb. (NTEP)<br>10,000 lb. x 5 lb. (non-NTEP) |
| Power Requirement | 12 VDC - Lithium Ion Rechargeable Batteries*                                                                                                |
| Construction      | Mild Steel                                                                                                    |
| Load cells        | 4 – 1000 kg. capacity @ 3mV/V – 5K WF Series<br>4 – 2000 kg. capacity @ 3mV/V – 10K WF Series                                               |
| Communications    | Bluetooth® Technology                                                                                                    |
| Approvals         | NTEP CC: 19-052                                                                                                    |

\* Reference Appendix III for detailed information.

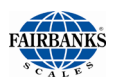

#### 1.6. Warnings & Safety Measures

When using the WF Forklift Scale, please observe carefully the instructions and guidelines contained in this manual.

- All safety regulations that apply to the forklift remain valid and unchanged.
- No weighing operations are allowed if any persons or objects are in the vicinity; around, under or close to the load.
- Fairbanks Scales is not responsible for any physical harm done to the operator because of the presence of the instrument in the cabin.
- Any modifications done to the system must be approved in writing from the supplier, prior to any work being completed.
- It is the sole responsibility of the purchaser to train their own employees in the proper use and maintenance of this equipment.
- Do not operate this unit unless you have been fully trained on its capabilities.
- Check the accuracy of the scale on a regular basis to prevent incorrect readings.
- Only authorized Fairbanks service personnel can service the scale.
- Always follow the operating, maintenance and repair instructions of the forklift and ask your Fairbanks Scales representative when in doubt.
- Fairbanks Scales is not responsible for errors that occur due to incorrect weights or inaccurate scales.

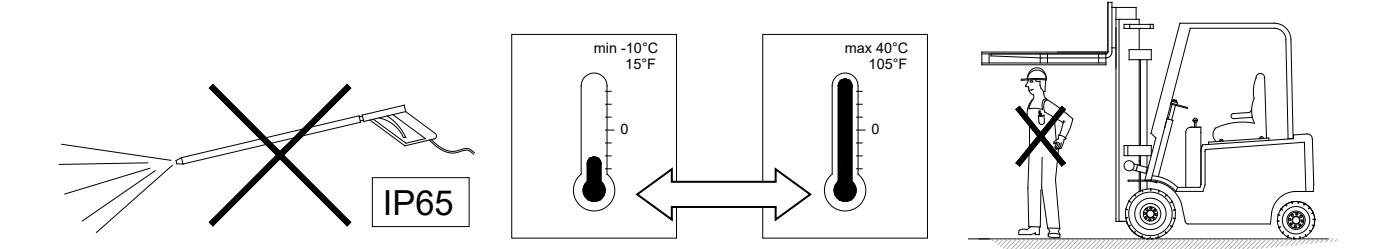

Should you have any further questions after reading this manual, please contact your Fairbanks Scales representative.

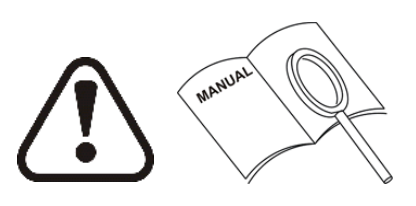

# **Section 2: Installation**

## 2.1. Unpacking

The WF Forklift Scale is shipped on a pallet and packaged within a cardboard box.

A standard system will include the following components:

- 1. Two (2) weigh fork assemblies.
- 2. Two (2) battery packs for the weigh forks
- 3. One (1) dual battery charger for the weigh forks batteries.
- 4. One (1) FB3200 series digital instrument.
- 5. One (1) bracket for mounting the FB3200 series instrument

Upon receipt of shipment, inspect to make sure the above listed parts are present.

#### 2.2. Fork Weighing Assembly Installation

Follow these steps for installation of the WF Series weigh forks.

- 1. Park the forklift on a level surface and secure it from moving.
- 2. Remove the existing forks from the forklift truck.
- 3. Apply a layer of grease to the carriage.
- 4. Attach the numbered weigh fork assemblies to the carriage.

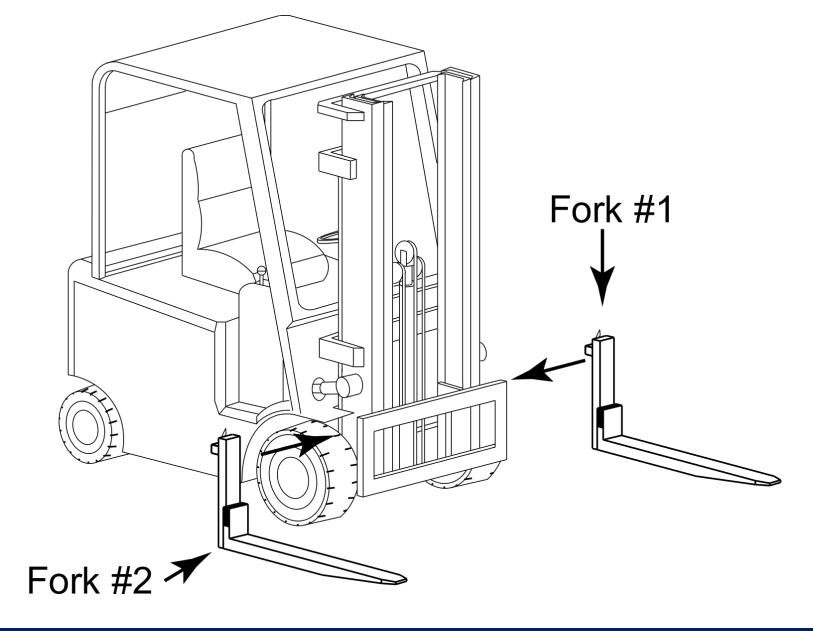

Note: It is recommended to use two (2) individuals to perform this step.

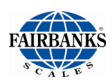

#### 2.2. Fork Weighing Assembly Installation, Continued

5. The weigh fork assemblies have a right and left-hand orientation. The number 1 fork should be to the left when viewing from the forklift cab. The number 2 fork will be located on the right. The weigh forks are marked to identify them at the factory.

Once on the carriage, slide the weigh fork assembly to the outside edge of the carriage to make room to install the second fork weighing assembly. Latch the fork weighing assemblies when complete. It is recommended to use two individuals to perform this step.

Note: It is recommended to use two (2) individuals to perform this step.

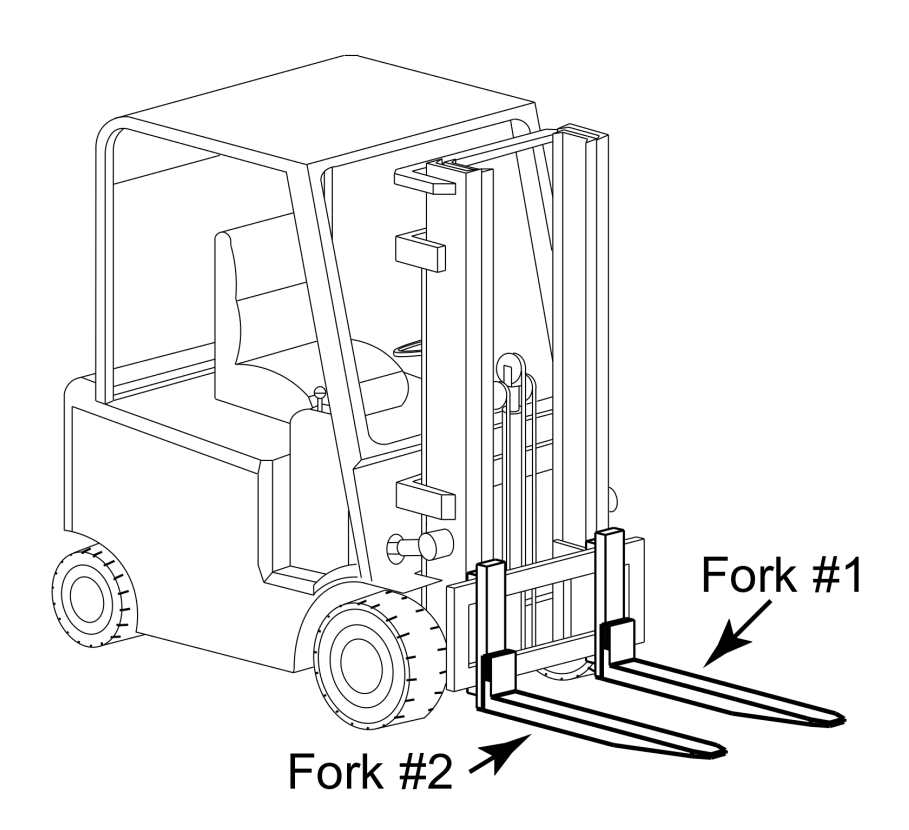

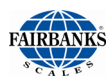

#### 2.2. Fork Weighing Assembly Installation, Continued

Installation of the weigh forks battery packs:

- 6. Push the red locking clips down to unlock the battery holders.
- 7. Open the battery holders of both forks.
- 8. Position the battery packs in the battery holders of both forks until the red locking clip shifts up again.
- 9. Close the battery holders of both forks until you hear a "click".

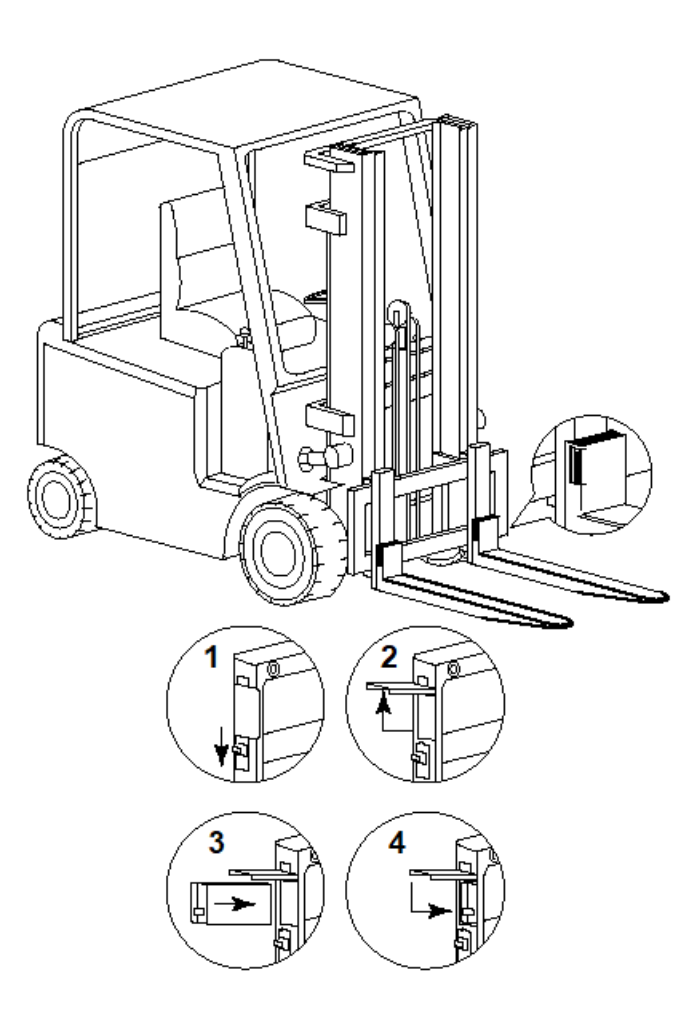

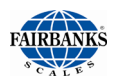

#### 2.3. Instrument Installation

Location of the instrument is a matter of safety and operator preference. The universal-mounting bracket (included) enables the instrument to be mounted to the safety cage or on the lift truck's dashboard. Mount the instrument at the preferred location using the supplied hardware.

Find a suitable position for the indicator:

- 1. at the cabin's roof.
- 2. on the right side of the cabin, mounted onto a side-rail.
- 3. on the dashboard.

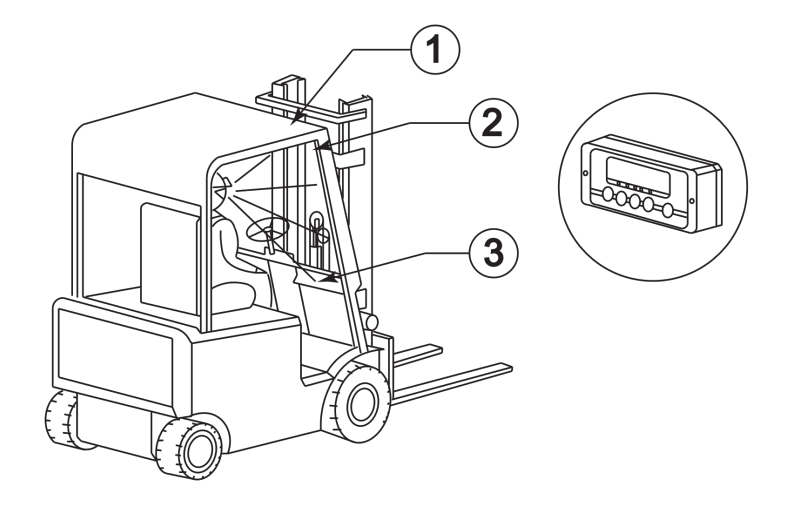

Installation of the indicator bracket & support, if necessary.

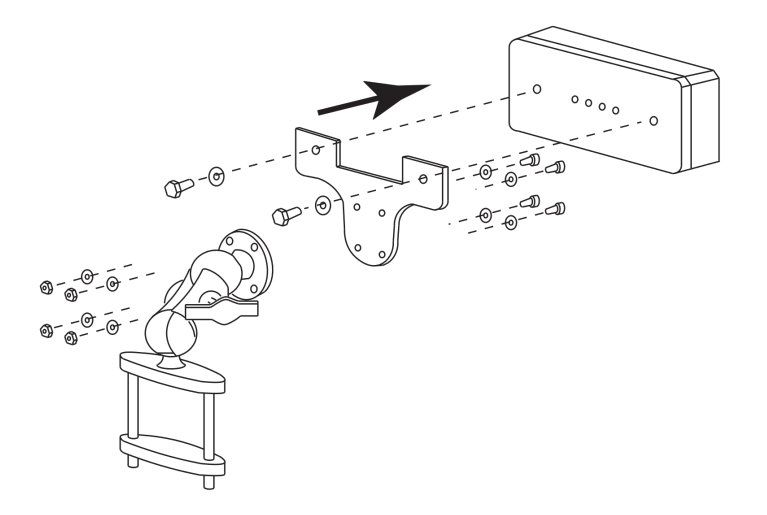

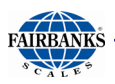

### 2.4. Connecting the Power Supply Cable

#### Instrument power supply from forklift truck

READ LABEL ON BACK FOR POWER SUPPLY INDICATOR

POWER REGULATOR INSIDE + = 12 VDC POWER CONVERTER INSIDE + = 20-100VDC FUSE: 3.15mA, 250V, 5x20mm SLOW BLOW

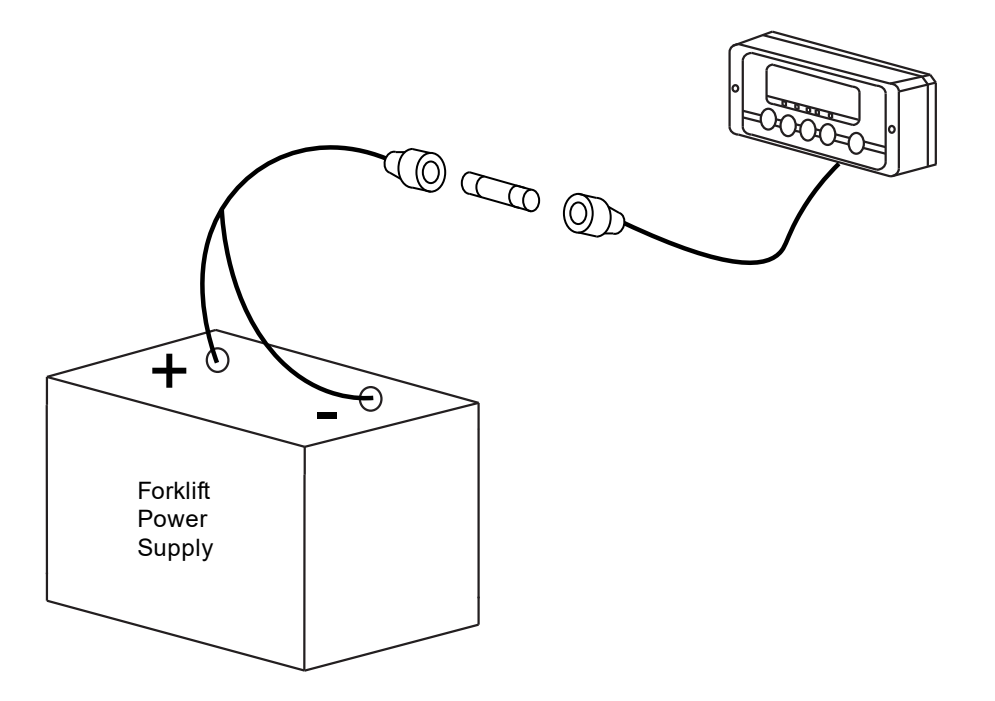

**NOTE**: Fuse and fuse holder ship loose with the instrument. This allows easier routing of the power cable. Once cable is routed, splice the fuse holder into the positive power line. Soldering is required.

Installation of the scale instrument to the forklift power supply requires specific knowledge of the forklift's electrical system. Forklift owner is responsible for providing this information to the scale technician either with their forklift maintenance technician or wiring schematic of the forklift.

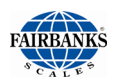

### 2.5. Turning the WF Series Forklift Scale On and Off

1. To turn on the battery powered forks: Abruptly lift or lower the forks. The weigh forks will sense the movement and automatically turn on.

The forks are programmed with a time value to automatically shut off.

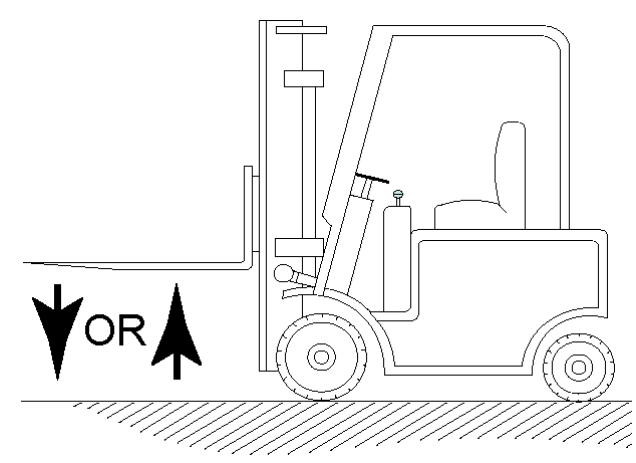

## 2. To turn on or off the forklift powered Instrument:

Press the [On/Off] key.

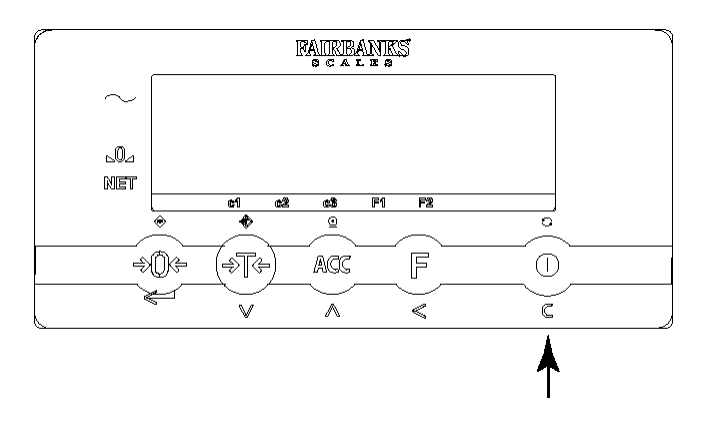

The Bluetooth link between the indicator and the forks will connect automatically.

After 5 seconds all electronics are warmed up and you can start weighing.

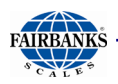

#### 2.6. Weigh Fork LED Indicators

| Battery Status          | Blue LED                      |  |
|-------------------------|-------------------------------|--|
| Operating Mode (Normal) | Blinks every 1.5 seconds      |  |
| Sleep Mode              | Blinks every 12 seconds       |  |
| Low Battery             | Blinks twice every 10 seconds |  |

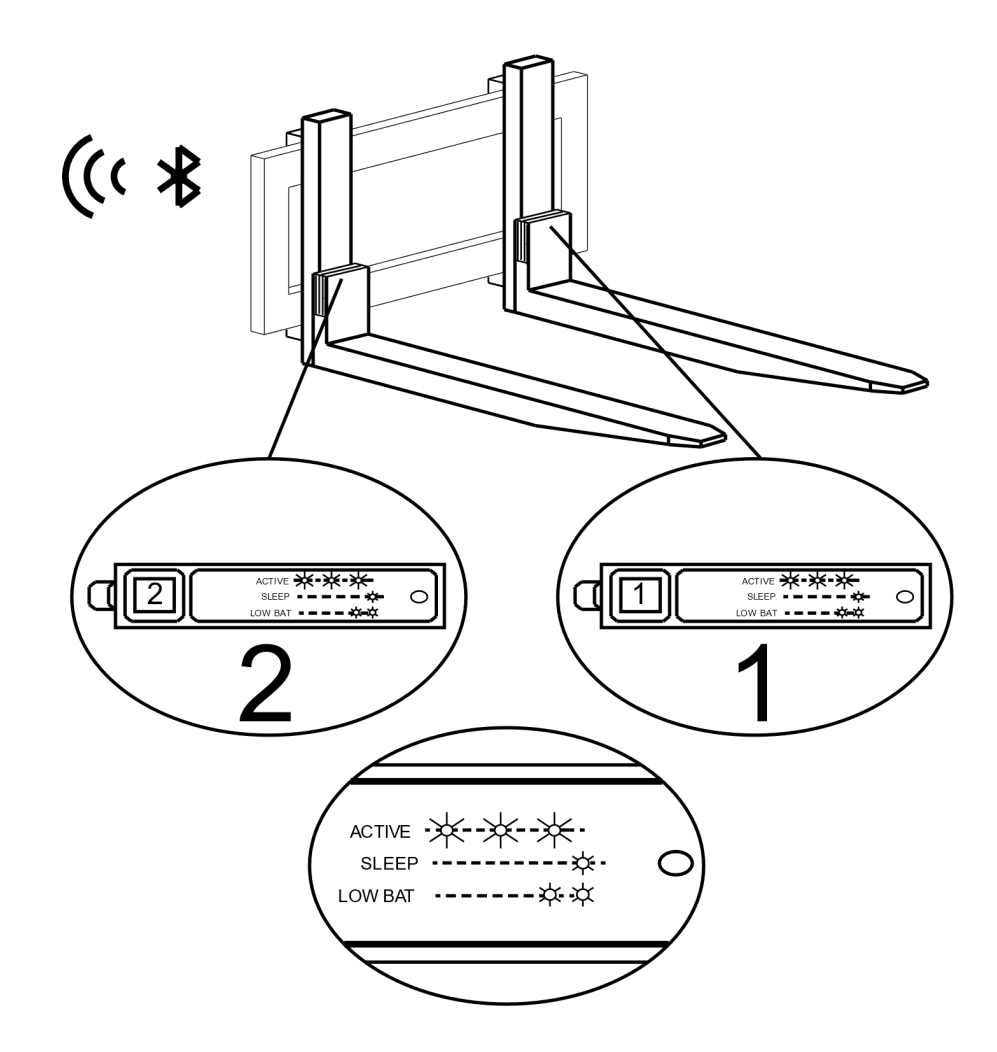

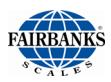

#### 2.7. Weigh Fork Low Battery Warning at Instrument

When the voltage level of the battery packs is running low, the annunciator of the relating fork - "F1", "F2", or both, will start flashing on the display.

The weigh forks will switch off automatically after 10 minutes.

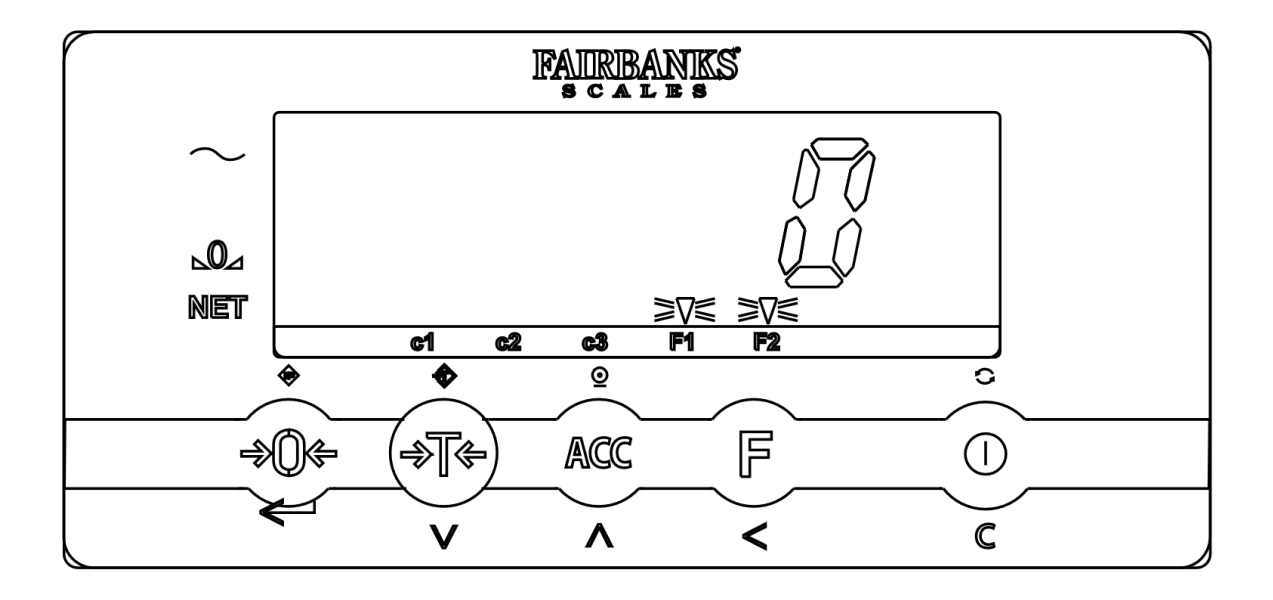

## **Section 3: Configuration**

This section provides configuration instructions for the WF Series Forklift Scale instrument. The instrument configuration is accomplished by entering various values through the instrument keypad.

There are 3 menus available for the user via front panel access.

<u>User menu</u> – Allows setup/changing of the time, date, sleep time, backlight and allows viewing of the Bluetooth addresses.

<u>Supervisor menu</u> – Allows setup/changing of the communication (RS232) ports, if available.

<u>Function menu</u> – Allows setup/changing of the set-points, if available.

#### 3.1. Accessing User, Supervisor, & Function Menus:

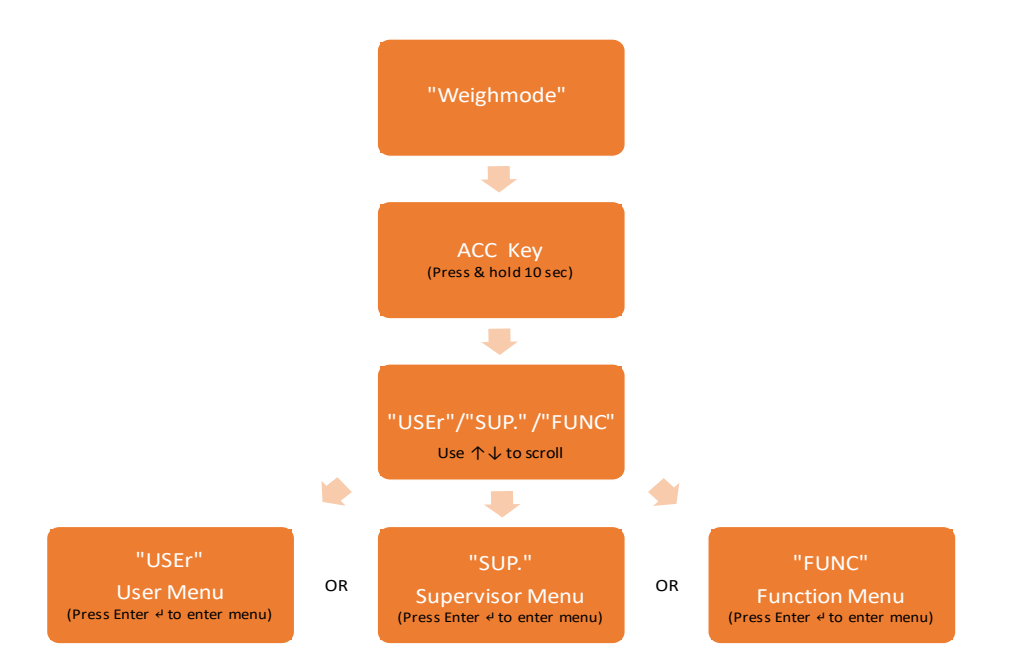

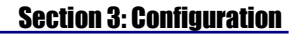

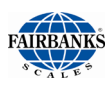

#### **3.2. User Menu**

User Menu FB3200

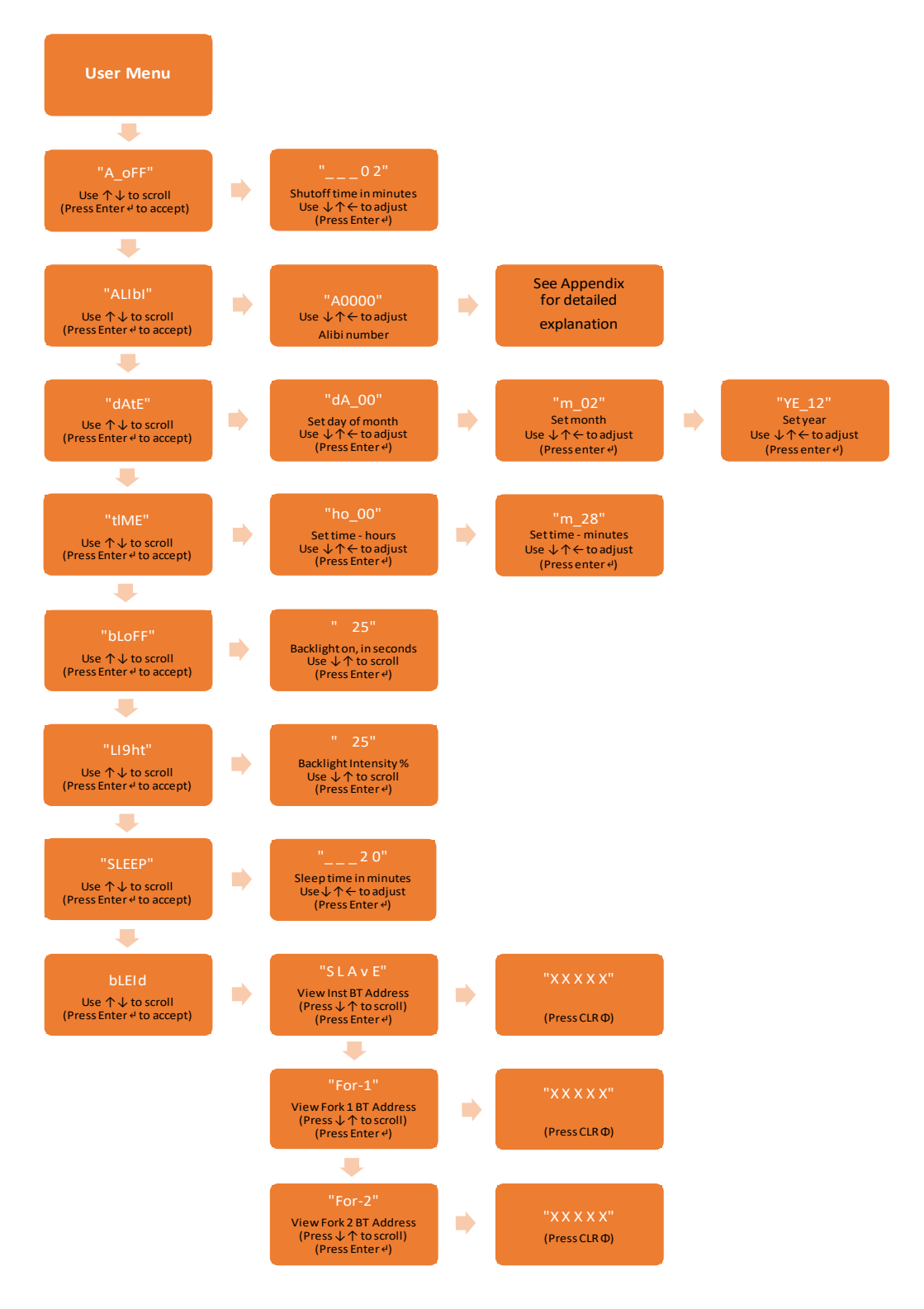

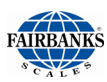

### 3.3. Supervisor Menu

Supervisor Menu FB3200

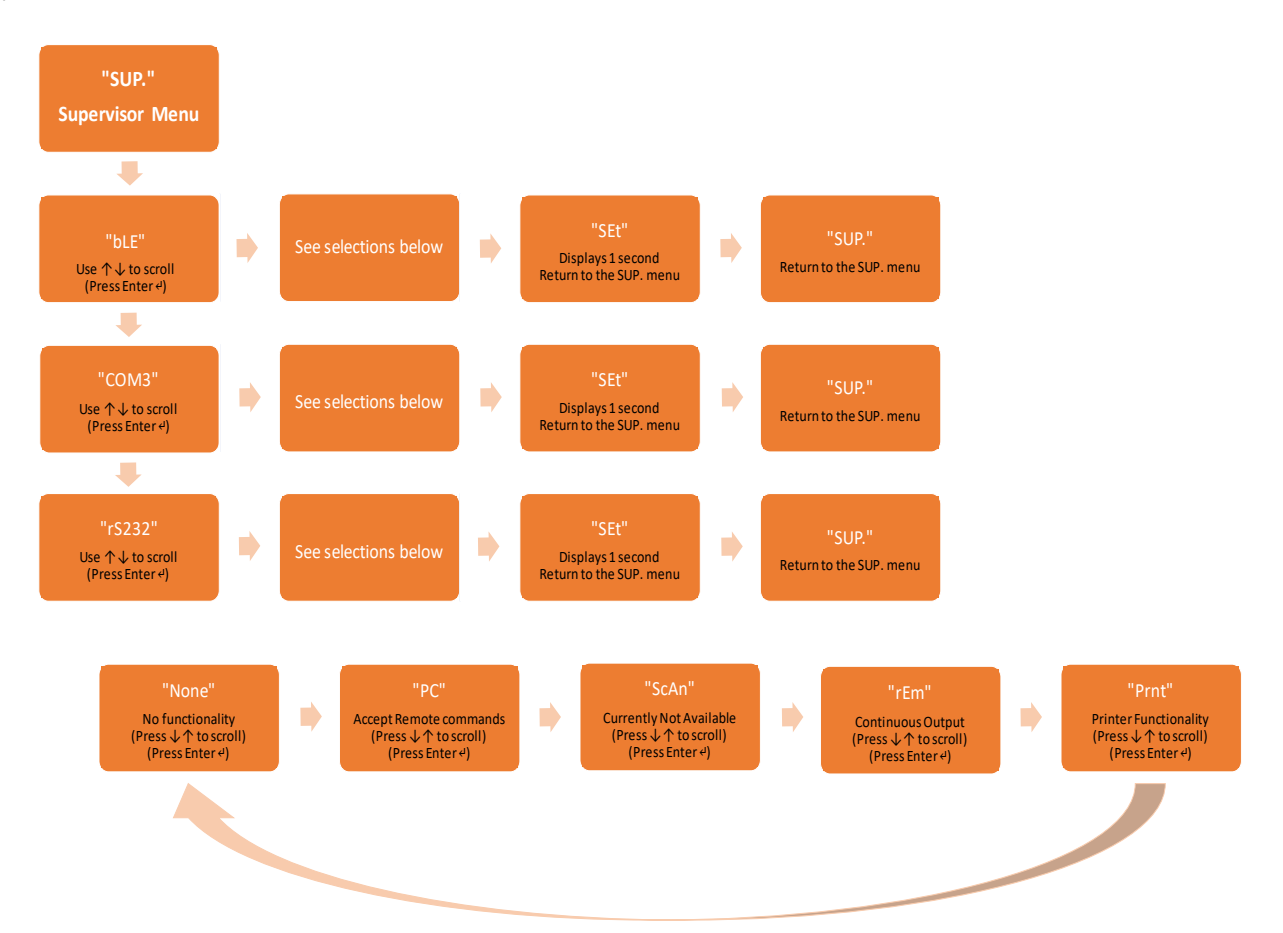

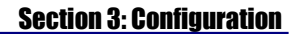

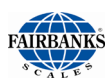

#### **3.4. Function Menu**

Function Menu FB3200

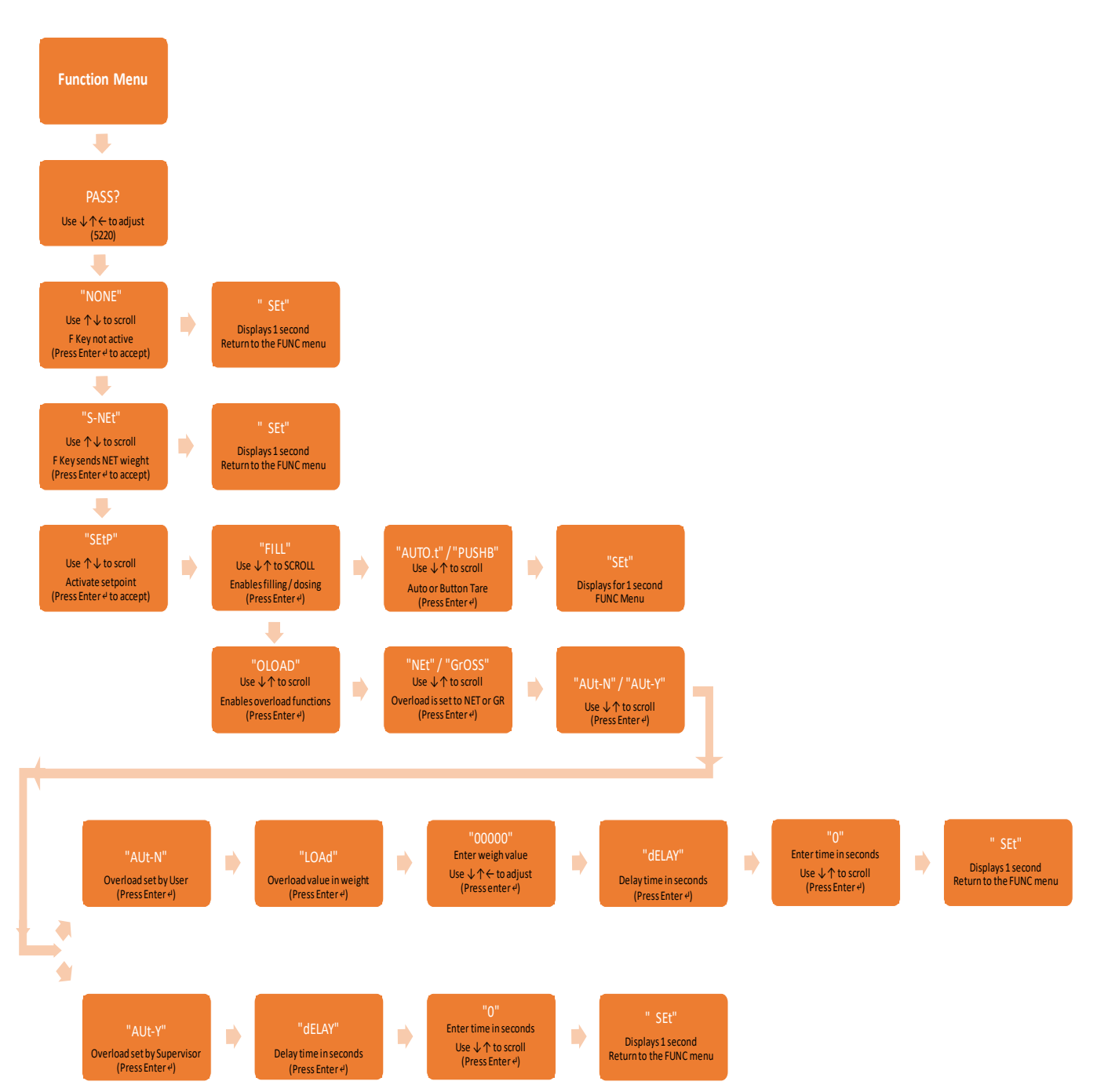

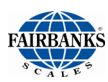

### 3.5. Exiting User, Supervisor, & Function Menus

**Exiting Procedure User, Supervisor, Function Menus** 

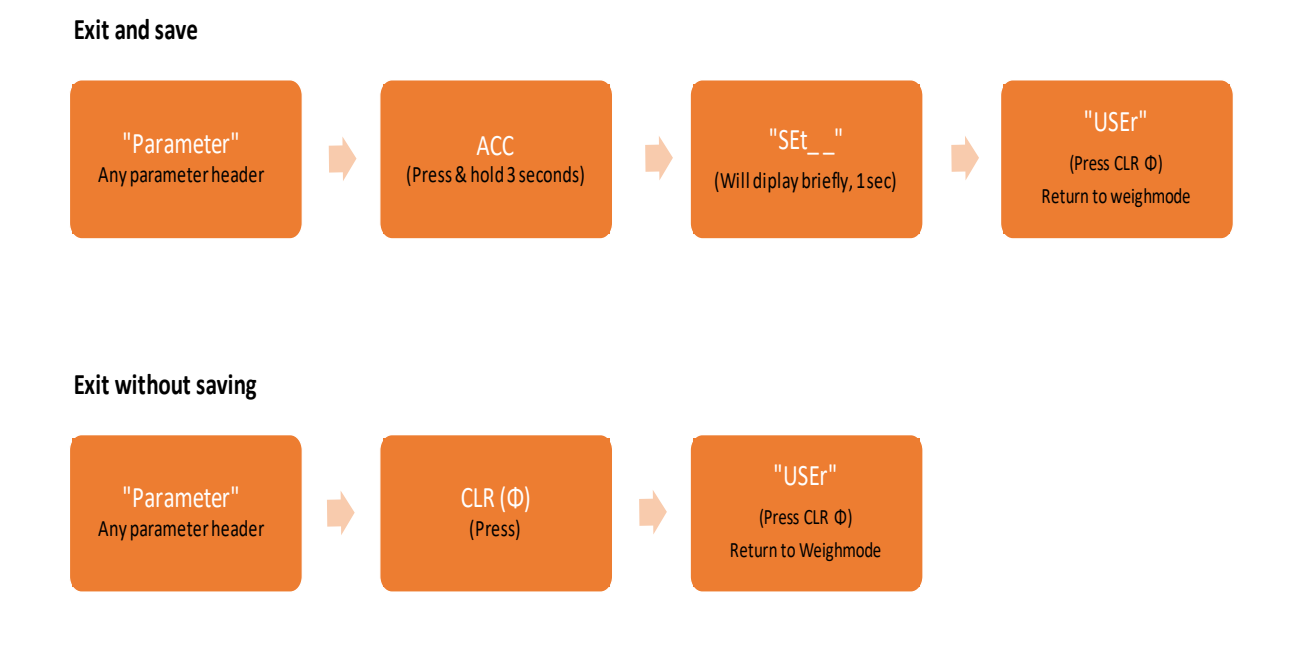

## Section 4: Operations

### 4.1. Front Panel Key Functions

This section details the functions of the various keyboard operations that can be performed on the WF Series Forklift Scale. There are 5 keys on the keyboard with secondary operational functions.

| Кеу                                     | _<br>₽Ø¢<br>₽ |                |                       | (IL) «   | ( O) u        |
|-----------------------------------------|---------------|----------------|-----------------------|----------|---------------|
| Standard<br>Function<br>Short Key Press | ZERO          | TARE           | Accumulate<br>/ PRINT | FUNCTION | ON /<br>UNITS |
| Entry Mode                              | ENTER         | DOWN           | UP                    | LEFT     | С             |
| Special<br>Function<br>Long Key Press   | CODE<br>ENTRY | PRESET<br>TARE | SUBTOTAL<br>PRTTOTAL  |          | OFF           |

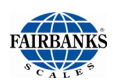

### **4.2. Front Panel Layout and Descriptions**

|            |              | ŀ           | AIRBANK<br>s c a l e s | KS. |   |  |
|------------|--------------|-------------|------------------------|-----|---|--|
| $\sim$     |              |             |                        |     |   |  |
| ⊾0⊿<br>NET |              |             |                        |     |   |  |
|            | *            | c1 c2<br>-≎ | c3 F1                  | F2  | 0 |  |
| →          | 0←           | <b>→</b> T← | ACC                    | F   |   |  |
| ~          | $\leftarrow$ | v           | ^                      | <   | с |  |

#### Descriptions The weighing system (including load) is stable The weight shown is negative ZERO The weight shown is within the zero range NET The display is showing the net weight c1 Displayed weight shown is in range 1 (option multi range) c2 Displayed weight shown is in range 2 (option multi range) Displayed weight shown is in range 3 (option multi range) c3 Low battery voltage in Fork 1 **F1** Low battery voltage in Fork 2 F2 Display shows weight in kilograms kg lb Display shows weight in pounds Low battery indication

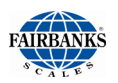

#### 4.3. System Power Up

Power-up sequence:

1. Abruptly lift or lower the forks. The weigh forks will sense the movement and automatically power on.

The forks are programmed with a time value to automatically shut off.

2. Start up the instrument.

Press the [On/Off] key.

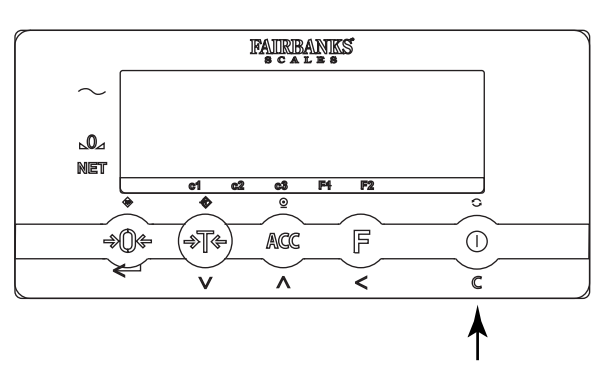

The Bluetooth® communications will begin pairing the instrument to the Fork Weighing assemblies.

4. After approximately **five (5) seconds**, the instrument will be ready to weigh.

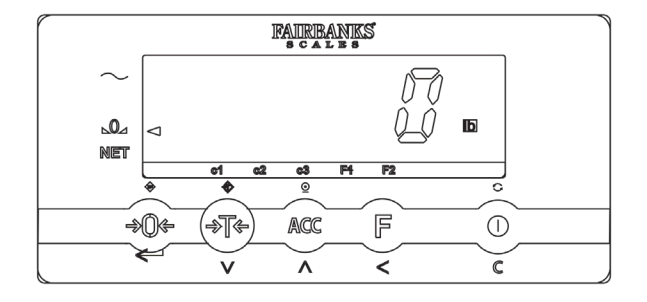

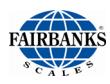

#### 4.4. System Shutdown

 Switch off the instrument by pressing the [On/Off] key for 3 seconds.

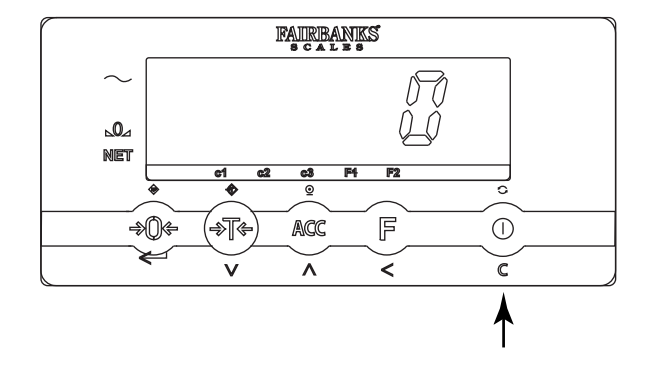

The forks are programmed with a time value to automatically shut off.

### 4.5. Automatic System Shutdown

- 1. After two (2) minutes of inactivity, the WF Series Forklift instrument will begin an automatic system shutdown process.
- 2. Press any key during the countdown process to cancel the automatic system shutdown and the instrument will return back to the weighing mode.
- 3. If a key is not pressed during the automatic system shutdown process, the instrument will indicate it is shutting off and the display will go blank as indicated.
- 4. After two (2) hours of inactivity, the Forklift Weighing assemblies will automatically shut down and both the weigh fork assemblies and the instrument must be restarted.

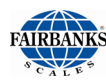

### 4.6. Gross Weighing

1. Raise the empty forks off the floor and level them.

Press the [Zero/Enter] key.

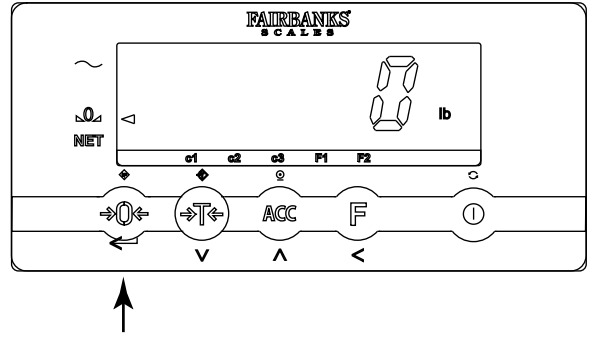

2. Engage and lift the load on the forks.

The Gross weight will be displayed.

| ~                   | FAIRBANKS                                                                                          |   |
|---------------------|----------------------------------------------------------------------------------------------------|---|
| $\sim$              | JEDN                                                                                               |   |
| ⊾ <b>0</b> ⊿<br>Net |                                                                                                    |   |
|                     | c1         c2         c3         F1         F2           ◆         ◆         ○         ○         ○ | _ |
| *                   | 0+ +T+ ACC F ()                                                                                    |   |
|                     | · · · · · · · · · · · · · · · · · · ·                                                              |   |

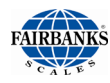

#### 4.7. Net Weighing – AutoTare

1. Raise the empty forks off of the floor and level them.

Press the [Zero/Enter] key.

2. Engage and lift the Tare load onto the forks.

3. Press the [Tare] key.

4. Net weight is now displayed. The "NET" pointer shows that the tare weight is activated.

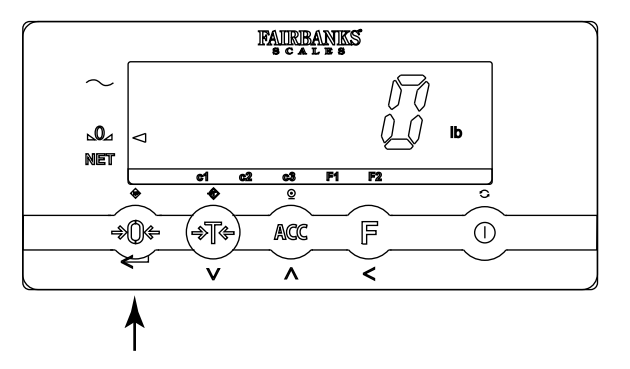

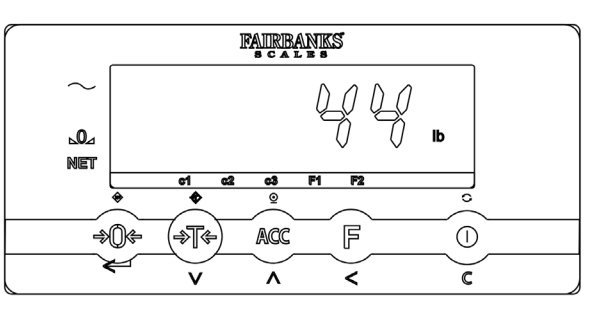

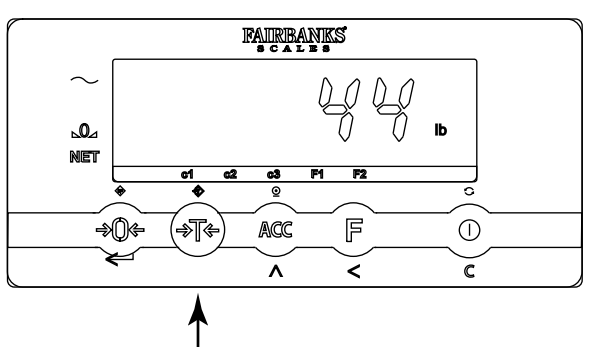

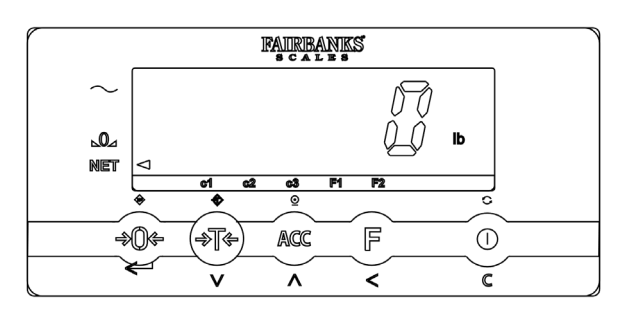

lb

 $\bigcirc$ 

C

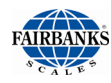

### 4.7. Net Weighing – AutoTare, Continued

5. Engage and lift the load on the forks.

The display indicates the Net weight value of the load.

6. Press the [**Tare**] key to change to Gross weighing.

The instrument switches to Gross weighing.

7. Pressing the [**Tare**] key again will switch the displayed weight back to the Net weight mode.

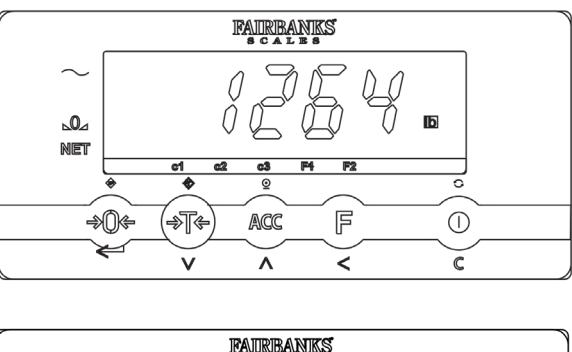

FAIRBANKS

ACC

۸

F

<

~ ⊿

NET

⋛

\_ ⇒¶¢

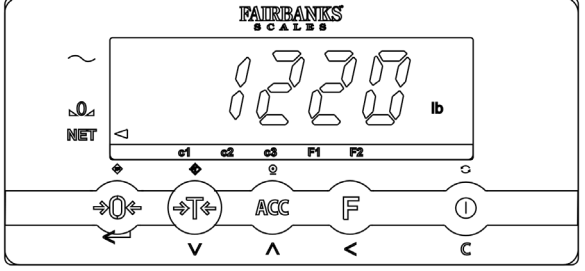

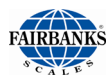

#### 4.8. Net Weighing – Manual Tare

1. Raise the empty forks off of the floor and level them.

Press the [Zero/Enter] key.

2. Engage and lift the Tare load onto the forks.

Note that the Tare weight is 44 lb.

3. Press the [**Tare**] key for three (3) seconds.

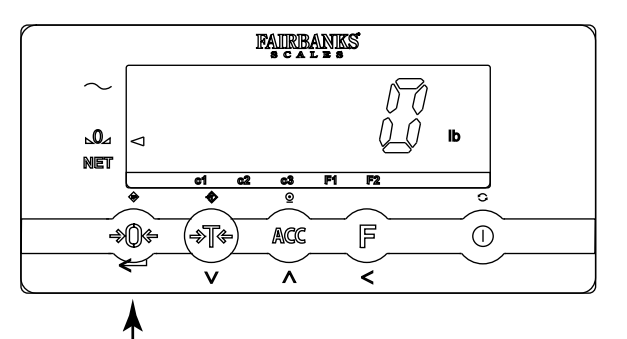

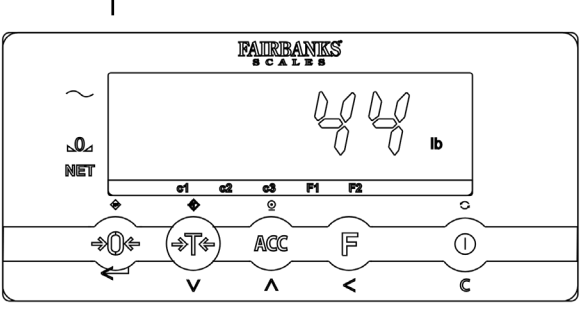

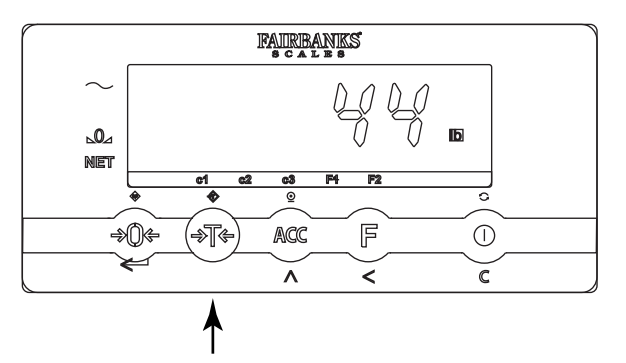

- 4. The least significant digit will flash.
- #1: Will Increment the flashing digit down.
- #2: Will increment the flashing digit up.
- #3: Will shift the flashing digit to the left.
- #4: Will enter the tare weight value.

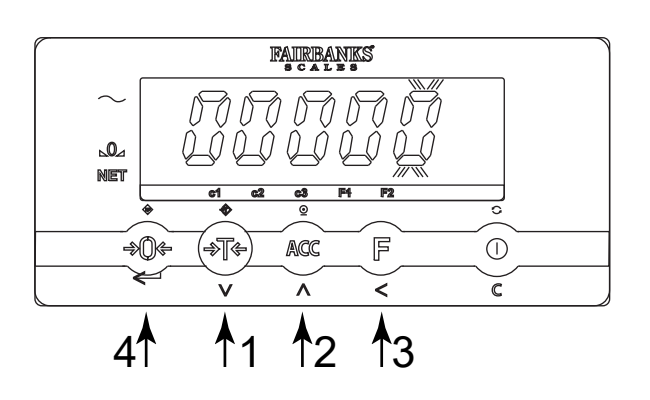

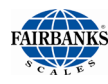

### 4.8. Net Weighing – Manual Tare, Continued

5. Increment the least significant digit with The [ACC/Up Arrow] key.

This should match the least significant digit of the Tare weight value.

6. Shift the flashing digit to the tenths position with the [F/Left Arrow] key.

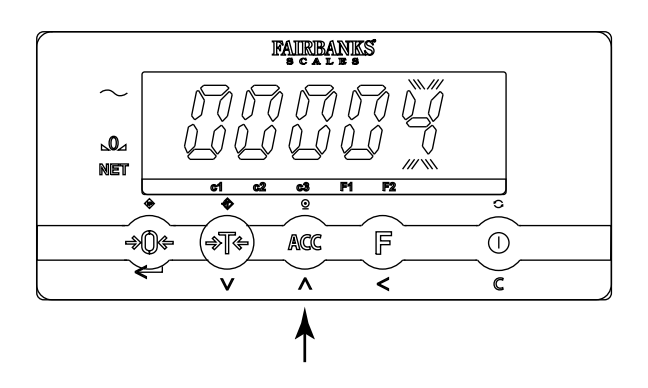

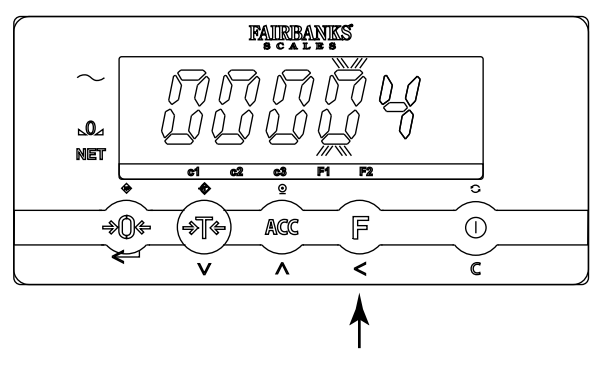

7. Increment the tenths position digit with The [ACC/Up Arrow] key.

This should match the tenths position digit of the Tare weight value.

8. Enter the Tare weight value with the [Zero/Enter] key.

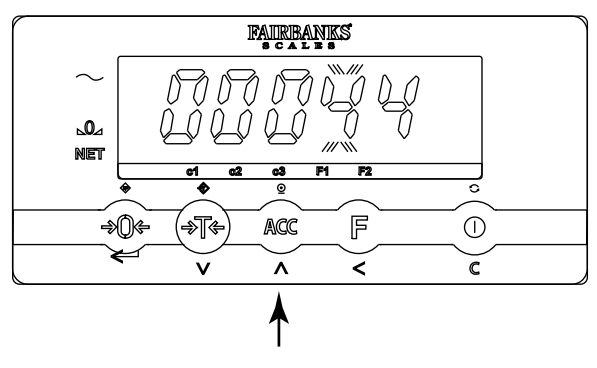

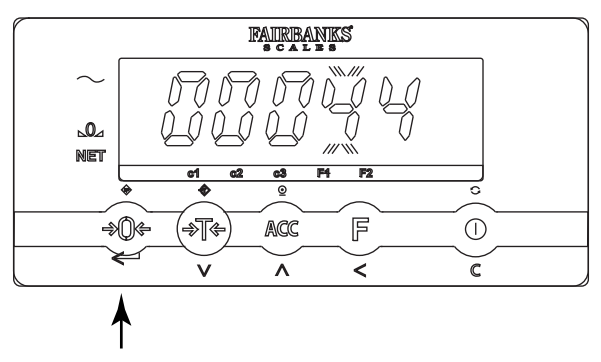

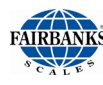

## 4.8. Net Weighing – Manual Tare, Continued

9. Upon entering the tare weight value, the Instrument will be in the net weighing mode.

The net weight annunciator will indicate the Scale is in the net weighing mode.

- 10. Engaging and lifting the load onto the forks and the Instrument will display the net weight.
- 11. Pressing the [**Tare**] key will toggle the display mode from Net to Gross.

12. When the forklift weighing assemblies are completely unloaded, the tare value is displayed as a negative.

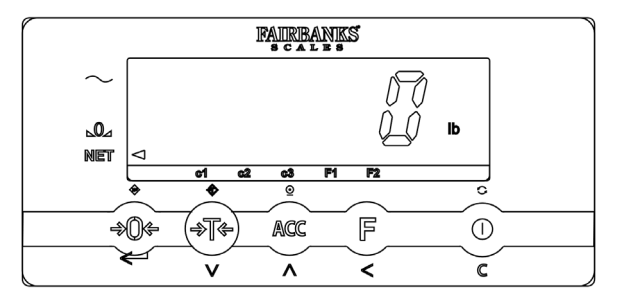

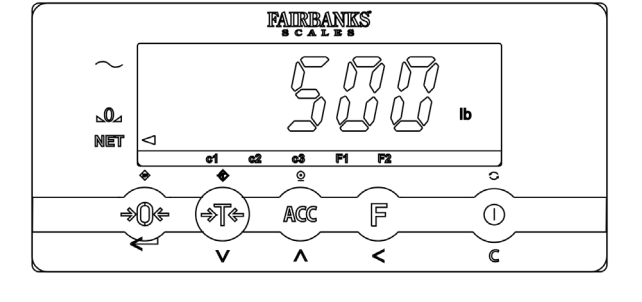

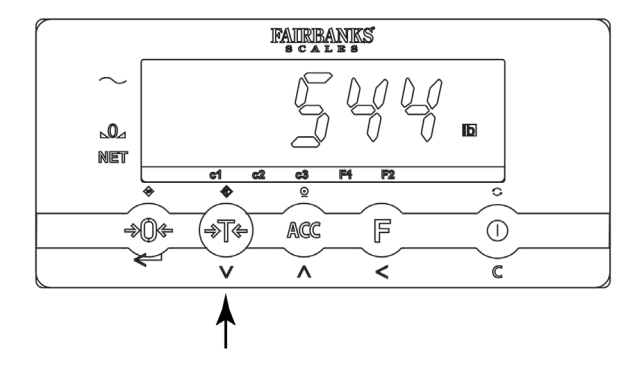

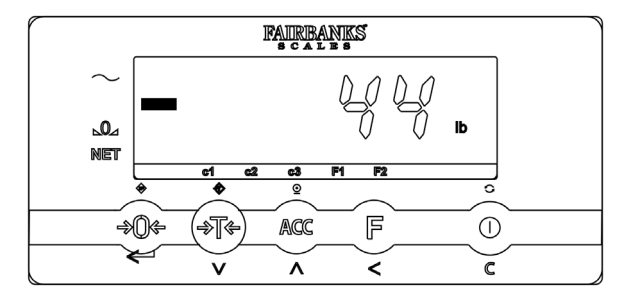

100

F

<

lb

 $\bigcirc$ 

C

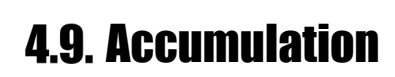

 With a properly tared off load on the forks and raised above the floor, press the [ACC] key.

If a printer is installed, a printout will occur and the gross, net and tare weights are printed.

2. The instrument will indicate the weight has been added to the accumulator by displaying **ADDED** on the display.

3. The Instrument will return to the weigh screen automatically.

4. The load can be tared off with the [Tare] key.

5. Additional items can be added to the weigh forks.

51483

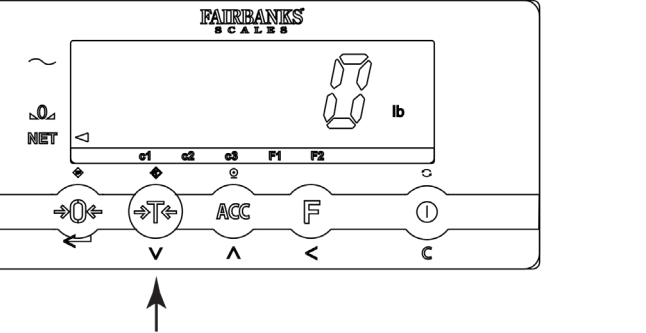

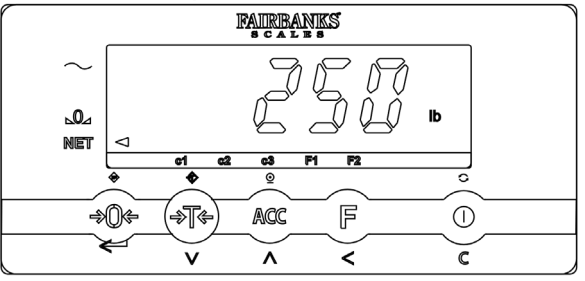

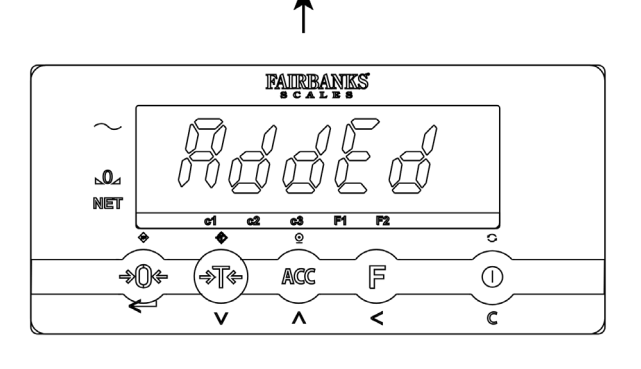

FAIRBANKS

ACC

۸

⊾0⊿

NET

\_ ⇒()(÷ \_ ⇒∏¢

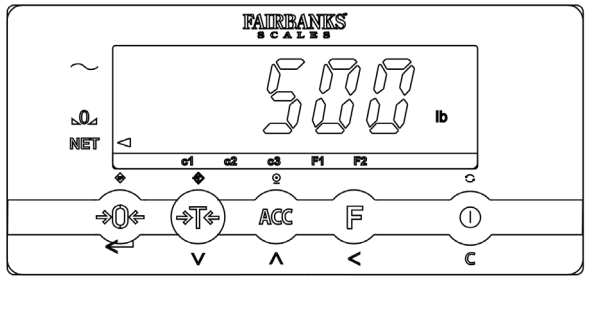

33

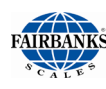

### 4.9. Accumulation, Continued

6. Pressing the [ACC] key will add this additional Weight to the accumulator.

If a printer is installed, a printout will occur and the gross, net and tare weights are printed.

- 7. The instrument will indicate the weight has been added to the accumulator by displaying **ADDED** on the display.
- 8. The Instrument will return to the weigh screen automatically.

Repeat this process for each additional load which needs to be totaled and summed together.

34

9. The subtotal can be checked by pressing the [ACC] key for 3 seconds.

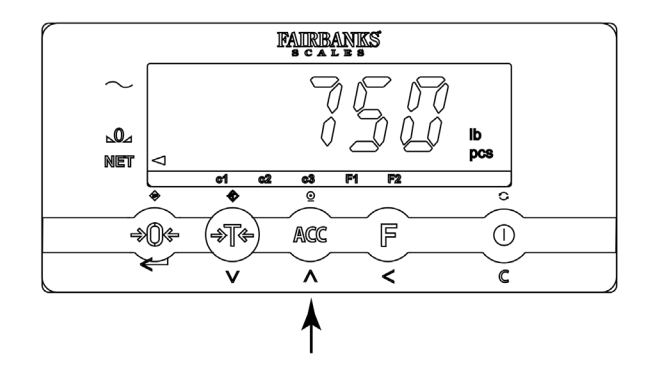

51483

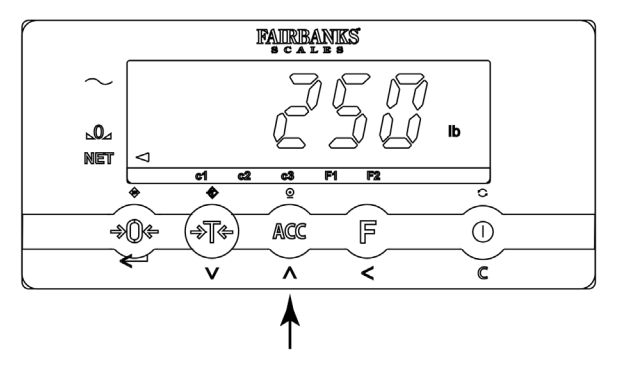

FAIRBANKS

⊾0⊿

NET

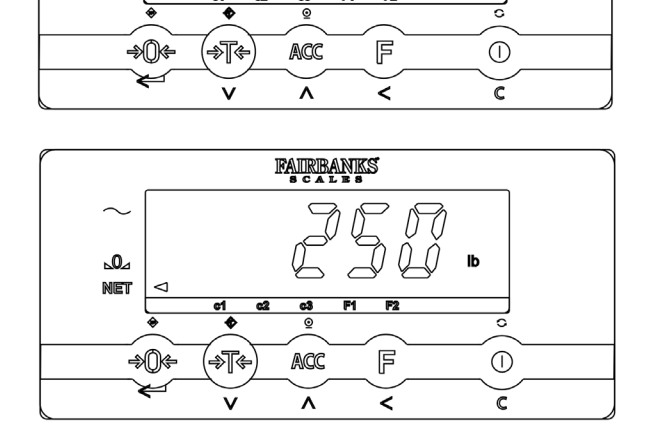

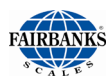

#### 4.9. Accumulation, Continued

10. Pressing the [ACC] key for 3 seconds will display the number of accumulations and the subtotal of the accumulated weights.

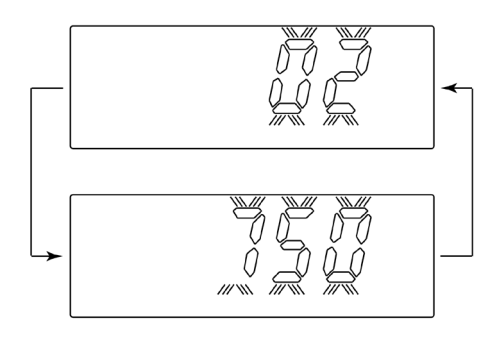

#### 4.10. Resetting Accumulation

- A. Press the [ACC] key to reset the subtotal accumulator and to print the accumulator values.
- B. Press the [On/Off] key to reset the subtotal accumulator.

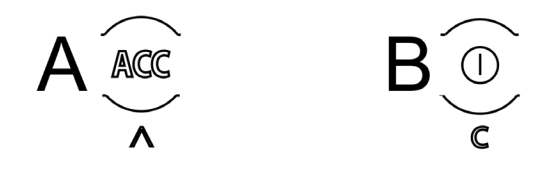

# **Appendix I: Forklift Questionnaire – 101813**

| FAIDDANKC                                                                                                    |                           |
|----------------------------------------------------------------------------------------------------|---------------------------|
| FAIRBANKS Forklif<br>Forklif<br>Hook-type fork mounting<br>(Cleat-type)                                                                                             | t Scale Questionnaire     |
| Name                                                                                                    | Date                      |
| A = $B = $ $Enter size above$ $C =$                                                                                                    |                           |
| Forklift make                                                                                                    |                           |
| Model Capacity                                                                                                    |                           |
| Gas Electric Propane                                                                                                    |                           |
| Voltage         12 VDC         36 VDC         48 VDC         0                                                                                                    | Dther 🗌                   |
| Fork length Number of masts NTEP Application Carriage attachments                                                                                                   | on? Yes No                |
| Define the storage medium - pallet, tote, Gaylord, etc.                                                                                                    |                           |
| Dimensions of the storage medium? (L x W x H)                                                                                                    |                           |
| Dimension of the smallest opening the fork will go into? - C<br>Note: If multiple products are used, the largest storage medium dimensions and the smallest fork op | ening are all we require. |
| Environment                                                                                                    |                           |
| Application description (Cycle of Operation)                                                                                                    |                           |
| Customer                                                                                                    |                           |

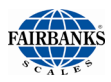

| FAIRBANKS                                                                                                    |
|----------------------------------------------------------------------------------------------------|
| Forklift Scale Questionnaire                                                                                                    |
| Hook-type fork mounting<br>(Cleat-type)                                                                                                    |
| Terry Clark 01/03/21                                                                                                    |
| Name Date                                                                                                    |
| A = 33" $B = 16"$ Enter size above $C = 3.2"$ $SAMPLE$                                                                                                    |
| Forklift make Toyota         Model 8FGCU15       Capacity 3000 lbs         Gas X       Electric       Propane                                                                                     |
| Voltage         12 VDC X         36 VDC         48 VDC         Other                                                                                                    |
| Fork length Number of masts 2 NTEP Application? Yes X No         Carriage attachments Yes, side shifting fork positioner         If so, please provide pictures of front and side                 |
| Define the storage medium - pallet, tote, Gaylord, etc. <u>Pallet</u>                                                                                                    |
| Dimensions of the storage medium? (L x W x H) <u>48" x 40" x 36"</u>                                                                                                    |
| Dimension of the smallest opening the fork will go into? - C 3.2"<br>Note: If multiple products are used, the largest storage medium dimensions and the smallest fork opening are all we require. |
| Environment Warehouse, indoors                                                                                                    |
| Application description (Cycle of Operation) Move incoming and outgoing palletized Gavlords                                                                                                    |
| with fruit. Internal operations will include placing product on shelving.                                                                                                    |
| Weight will be taken at the beginning of the process.                                                                                                    |
| Customer Pat's Perfect Produce                                                                                                    |

# **Appendix II: Lithium Ion Battery**

#### Important Safety Information

For replacement or additional battery pack, contact Fairbanks Scales. Do not disassemble or alter this product.

#### DANGER

Use the specific Li-ion charger and observe the specified charging conditions when charging the battery.

- Avoid high temperatures and do not throw the battery into a fire.
- Do not deform, modify or disassemble of the battery.
- Do not connect the (+) and (-) terminals with metal objects.
- Do not put the battery into any water.
- Do not throw the battery to avoid strong shocks.

#### WARNING

- When a battery leaks, the battery should immediately be wrapped up properly and recycled.
- When, due to leaking from the battery, liquid gets into your eyes, immediately clean the affected area with water without rubbing your eyes and seek medical attention.
- The charging of the battery will stop automatically. When the battery is not fully charged after 8 hours (LED of the charger doesn't become green), immediately unplug the battery from the holder to stop charging. Battery or charger does not work properly, exchange battery or charger.
- The operating temperature ranges are: during use: -10°C +50°C during charging: 0°C - +40°C
- Storing and/or using the battery outside the given temperature ranges may have a negative effect on the lifetime performance of the battery.
- Do not longer use a battery with leakages, deformation or when any other abnormalities occur.
- Battery should be charged in a dry surrounding.
- Charging can be carried out at any time regardless of the amount of charge remaining, but you should fully charge the battery.
- The battery is not fully charged at the time of delivery! Before using the weighing system, be sure that the battery is fully charged.
- After the battery has become completely empty. An empty battery will get broken (loss of capacity) when not directly fully charged.

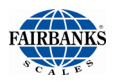

#### Specifications

Nominal voltage / capacity BA-3.7V-5.2A: 5.2 Ah Operating temperature range During use: -10°C - +50°C During charging: 0°C - +40°C

#### Operation

- Normal charging
- Charging takes up to 6-7 hours for a full charge (a partially discharged battery will be fully charged sooner).
- When the battery is fully charged, charger stops automatically.
- After charging, the battery should be taken out of the charger.

#### Storing the battery

When the weighing system is not used for a longer period, make sure the battery has approximately 70% of the battery capacity remaining. Take care not to let the battery become completely empty by charging it every 6 months.

Store the battery separated from the weighing system in an indoor place (approx.  $+10^{\circ}$ C -  $+20^{\circ}$ C) where it does not become exposed to direct sunlight or rain.

#### Battery life

The battery is a consumable item. The battery will gradually lose its capacity for charging after repeated use and after time has passed. If the operating time that the battery can be used has substantially lessened, it has probably reached the end of its life. Order a new battery (proper use and charging will result into a longer life time).

#### About used batteries

Lithium ion batteries are recyclable, valuable resources. For recycling of broken batteries, follow the local guidelines in your area.

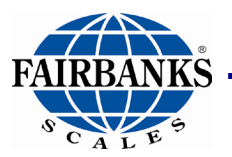

Manufactured by Fairbanks Scales Inc. www.fairbanks.com

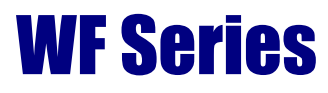

**Forklift Scale** Document 51483